Smart Integration Snabbinstallationsguide

Användare

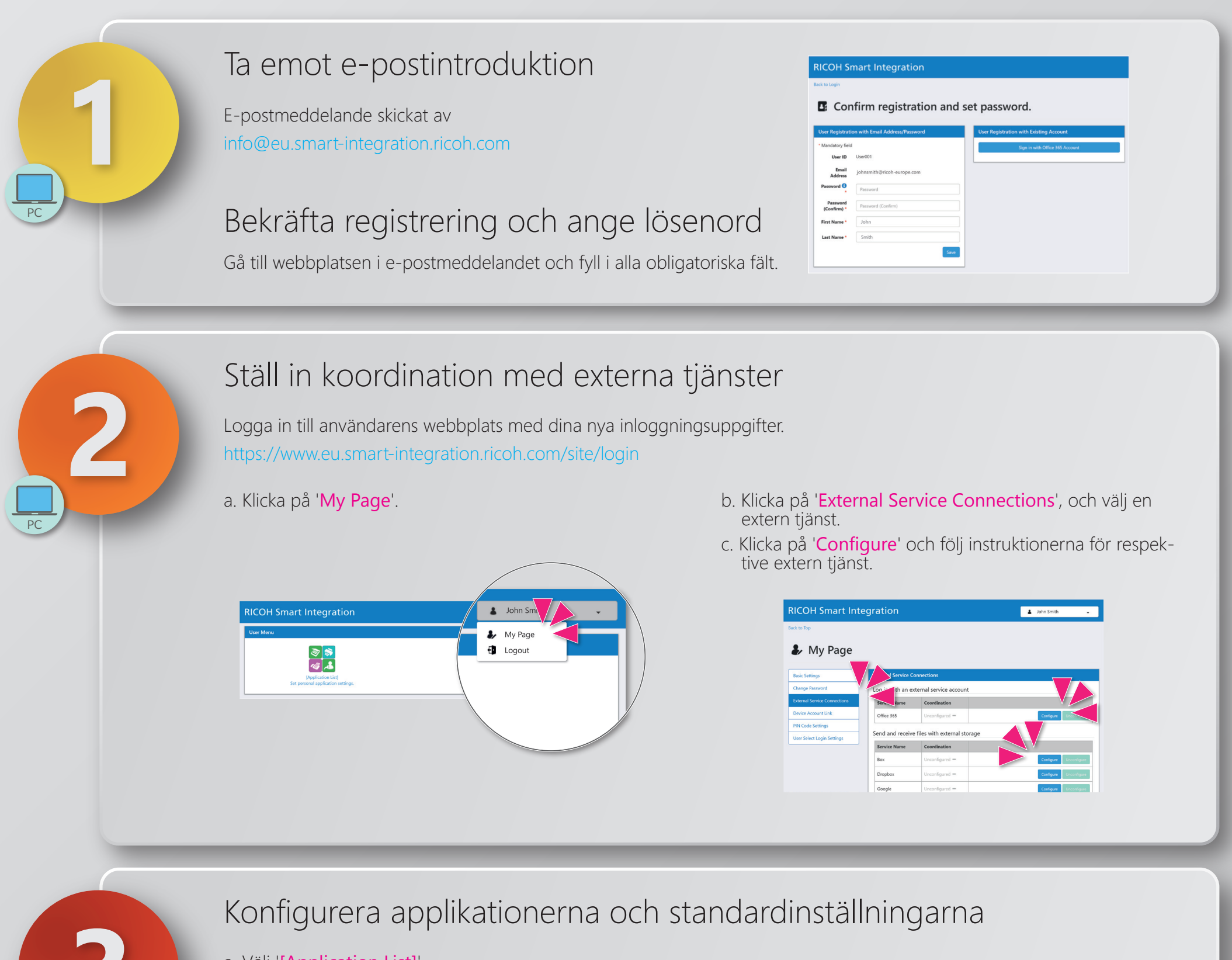

a. Välj '**[Application List]**'.

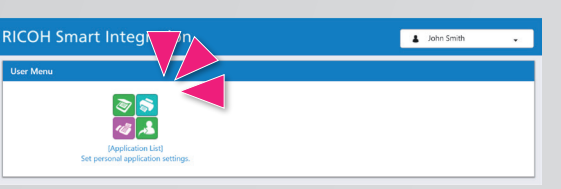

b. Välj ett paket till vänster och klicka på en applikation till höger för att konfigurera.

| RICOH Smart Integr             | ation                      | 4                       | John Smith 🗸           |
|--------------------------------|----------------------------|-------------------------|------------------------|
| Back to Top                    |                            |                         |                        |
| Application L                  | ist                        |                         |                        |
| Home List                      | Application List           |                         |                        |
| Standard Package               | Print from My Box          | Print from My Dropbox   | Print from My OneDrive |
| Office 365 Package             |                            | e,                      | <b>R</b>               |
| RSI Package for DocuWare Cloud |                            |                         |                        |
| Office 365 Package             | Print from My Google Drive | Scan to My Google Drive | Scan to My Box         |
| RSI Package for DocuWare Cloud | ~                          | <b>5</b>                | <b>5</b>               |
| FlexRelease CX Package         |                            |                         |                        |
| RSI Package for DocuWare Cloud | Scan to My Dropbox         | Scan to My Email        | Scan to My OneDrive    |
|                                | <b>1</b>                   |                         | <b>-</b>               |

#### c. Ställ in standardinställningar. Fält med (\*) är obligatoriska.

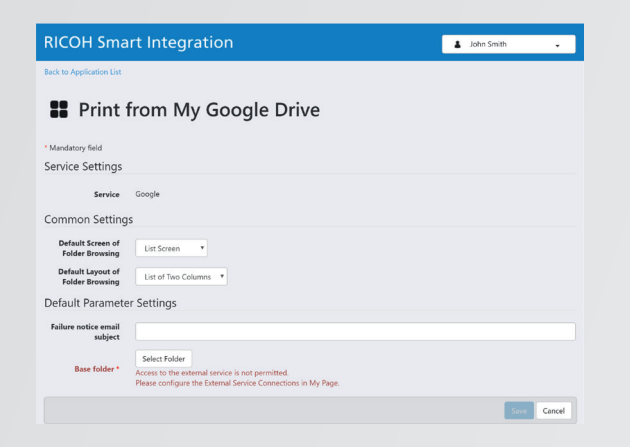

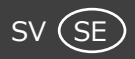

# Smart Integration Snabbinstallationsguide

# Användare

Starta Smart Integration på MFP

Klicka på symbolen of för "**Smart Integration**" på MFP-skärmen. Kontakta din IT-administratör om symbolen inte är tillgänglig.

# Välj en applikation

Klicka på den här knappen  $(\equiv)$  och välj en applikation.

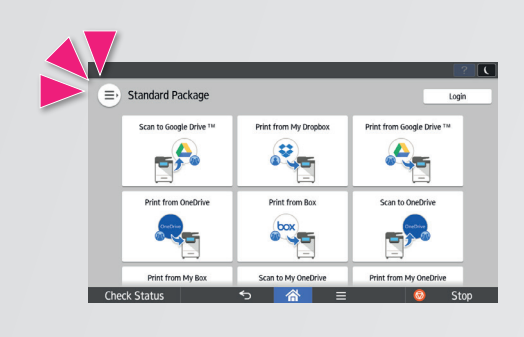

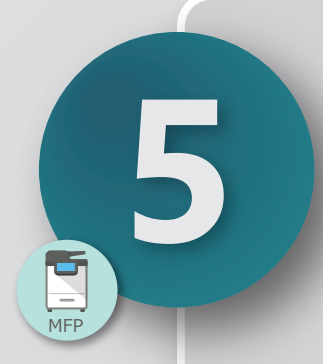

# Logga in till Smart Integration

Logga in med dina inloggningsuppgifter när det krävs. Användar-ID och PIN-kod finns i din e-postbekräftelse från

info@eu.smart-integration.ricoh.com

Inloggningsmetoderna är normalt följande.

## [E-postadress och lösenord]

| Login with Emi | ail Address |                  |    |
|----------------|-------------|------------------|----|
| Email Address  | user        | @ ricoh-europe.c | om |
| Password       |             |                  |    |
| Show password  | I           |                  |    |

Eller så kan du ha följande alternativ.

[Använda inloggningsuppgifter för en annan tjänstl] (t.ex. ditt konto för Office 365)

|             |                   |                |         | .? (     |
|-------------|-------------------|----------------|---------|----------|
| Login to RI | COH Smart Integra | tion           |         |          |
| Login with  | External Service  |                |         |          |
|             | Login v           | ith Office 365 | Account |          |
|             |                   |                |         |          |
|             |                   |                |         |          |
|             |                   |                |         |          |
|             |                   |                |         |          |
| bock Statue | 6                 |                | -       | <br>Stop |

| [Användar-ID | och lösenord] |
|--------------|---------------|
| -            | -             |

| Login with | Tenant ID |  |
|------------|-----------|--|
| Tenant ID  | 000000001 |  |
| User ID    |           |  |
| Password   |           |  |

## [Använda ditt kort]

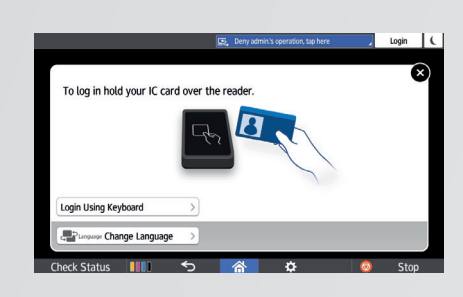

## [PIN-kod]

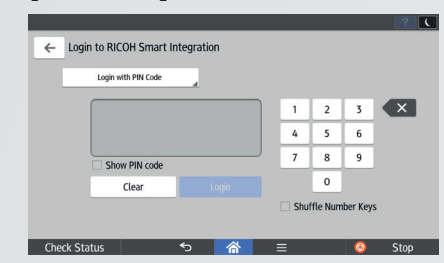

Grundläggande användning av applikationer

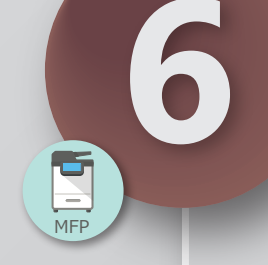

### [Skriv ut]

a. Välj fil(er) och ställ in utskriftsinställningarna.b. Tryck på 'Start'.

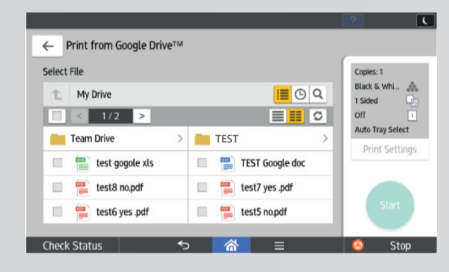

### [Scanning]

a. Välj destination och ställ in skannerinställningarna.b. Tryck på 'Start'.

| - Scall to God | gie Drive ····· | Logout | Job log                                  |
|----------------|-----------------|--------|------------------------------------------|
| File name      | 2018-08-30      |        | Auto Color 4<br>1 Sided<br>Readable Di 4 |
| OCR language   | None            |        | 300 dpi<br>Scan Setting                  |
| File type      | PDF             |        |                                          |
| Select Folder  | Team Drive      |        | Clast                                    |

De här inställningarna kan vara olika beroende på dina applikationer. Se **Applikationshandböckerna** för mer information.

https://ricoh-kb-en.custhelp.com/app/answers/list/p/1436,1437,8467,8468/region/eu/brand/ricoh

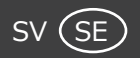